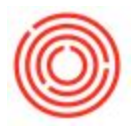

## Summary

After upgrade to the new platform, you may have receive one of the errors below:

- When trying to email out an invoice (or another document), you will receive the following error and the attachment will not be sent along with the e-mail:
- Opening a layout on a document, you get the following error:

| Server Name:       | Þ                  |
|--------------------|--------------------|
| Database:          |                    |
| Login ID:          | sa                 |
| Password:          | *******            |
| Use Integrated Sec | urity              |
|                    | Back Finish Cancel |

## **Reason and Fixes**

This is due to a disconnected that occurred during the upgrade and only affects a minimal number of reports.

For the second error, please try checking the "Use Integrated Security" box and then run the report again.

If you still have the same error do the one of the *two* following:

Layouts (you'll know it's a layout because the is a document you bring up first):

- 1. Bring up the document in question (e.g. Sales Order, A/R invoice, etc.)
- 2. Go to top of the screen and click on Tools->Layout Designer

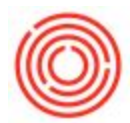

3. Make note of the default invoice that is affected (it will be in bold) and click Manager Layout

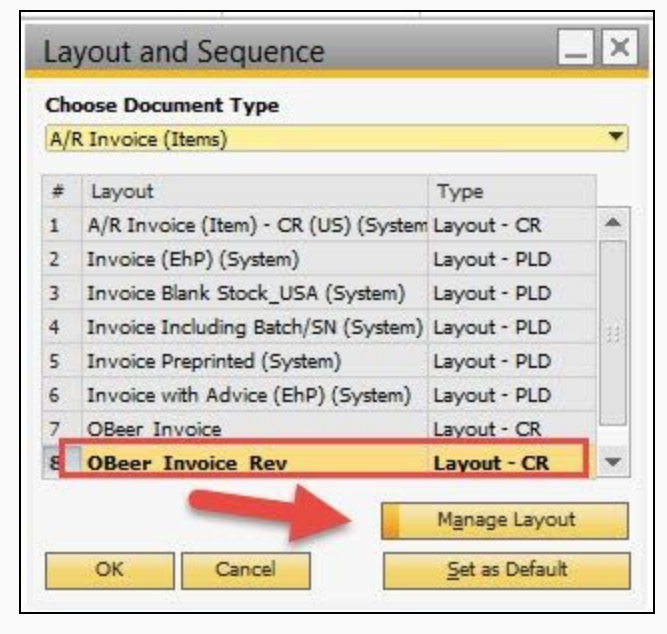

4. Find that report (it should already be highlighted) and click Edit (this can take a few minutes)

| List                                                                                                    | Sea                        | arch                                |                                                | Layouts      | Printing Segs               |                                   |                 |          |        |
|----------------------------------------------------------------------------------------------------|----------------------------|-------------------------------------|------------------------------------------------|--------------|-----------------------------|-----------------------------------|-----------------|----------|--------|
| sterisk Indicates                                                                                                    | Report                     | Report 🗹 Layout                     |                                                | # Layout ID  | Layout Nam                  | Layout Name                       |                 | Language |        |
| Administration*                                                                                                    |                            |                                     |                                                | 2 INV20002   | Packing List                | CR (US) (System)                  | Crystal Reports | English  |        |
| Financials*                                                                                                    |                            |                                     | 3 INV20003                                     | Invoice Prep | Invoice Preprinted (System) |                                   | English         | -        |        |
| Opportunities*                                                                                                    |                            |                                     |                                                | 4 INV20004   | A/R Invoice                 | A/R Invoice (Item) - CR (US) (Sy  |                 | English  |        |
| Sales - A/R*                                                                                                    |                            |                                     |                                                | 5 INV20005   | Invoice with                | Invoice with Advice (EhP) (Syster |                 | English  |        |
| Sales Quotation*                                                                                                    |                            |                                     |                                                | 6 INV20006   | OBeer_Invoi                 | OBeer_Invoice                     |                 |          |        |
| Sales Order*                                                                                                    |                            |                                     |                                                | 7 INV20007   | Invoice (EhF                | ) (Sγstem)                        | PLD             | English  |        |
| Delivery*                                                                                                    |                            |                                     | 8 INV20008                                     | OBeer_Invoi  | ce_Rev                      | Crystal Reports                   |                 |          |        |
| A/R Invoice*     A/R Invoice (Service)     A/R Invoice (Items)     A/R Invoice (Document Summary)                        |                            | Name<br>Layout Type<br>Last Updated | OBeer_Invoice_I<br>Crystal Reports<br>09/10/14 | Rev          | P. ter                      | Default                           |                 |          |        |
| A/R Packaging                                                                                                    |                            |                                     |                                                | Author       | manager                     | manager                           |                 | None     |        |
| A/R Credit Memo*                                                                                                    |                            |                                     |                                                | Status       | Active                      | Active                            |                 | 1        |        |
| A/R Reserve Invoice*                                                                                                    |                            |                                     |                                                | B1 Version   |                             |                                   | Localization    |          |        |
| Recurring Transactions*                                                                                                  |                            |                                     | Crystal Reports                                |              |                             | Language                          |                 |          |        |
| <ul> <li>Dunning Wi</li> <li>Sales Report</li> <li>Purchasing - A/</li> <li>Business Partne</li> <li>Banking*</li> </ul> | zard*<br>is*<br>/p*<br>rs* |                                     | •                                              |              |                             |                                   | Advanged        | Edit     | Delete |

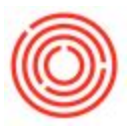

- SAP Crystal Reports for SAP Business One [OBeer\_Invoice\_Rev] File Edit View Insert Format Database Report Add-ins Window Help SAP Business One D 🔗 - 📓 🖪 🛛 🗔 📥 🗼 🖻 🗳 🤊 Save Save As... - A\* A\* | B I U | 医 玉 三 三 | A \* 🕅 Preview in SAP Business One 🗛 🕼 Σ 🟥 🛱 🔪 🔪 🎽 🟮 Β | 🛱 🛃 🔻 🖓 🗔 | 🕅 🧠 F R Translate... Log Off OBeer\_Invoice\_Rev × Field Explorer ЛХ Design 7 **9 8 1 4 5** 🗄 🧻 Database Fields . . . 1 • 2 · 3 Report Header (?) Parameter Fields ∑<sup>™</sup> Running Total Fields Page Header 표 🔚 Group Name Fields Group Header #1a: {PrintHeadr} 🗉 품 Special Fields Command.DocNum - A {@Company Address} Tel: {Phone1} Bill To: {BillTo\_ID} Ship To: {@Billing Address} Group Header #1b: Stom Code honoristic 🔚 Field Ex... 😺 Report E. < > • For Help, press F1 100% Ξ-
- 5. At the top menu, go to Add-Ins->SAP Business One->Save

After you receive confirmation that operation was successful, close out of all the windows you just opened

**Reports** (you'll know it's a report because you are immediately brought to a search parameter window):

- 1. Go to Administration->Setup->General->Report and Layout Manger
- Navigate to the report in the List column where the report would normally reside (e.g. Sales->Sales Reports->Orchestrated Reports->Item Sales Analysis)

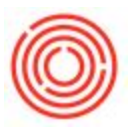

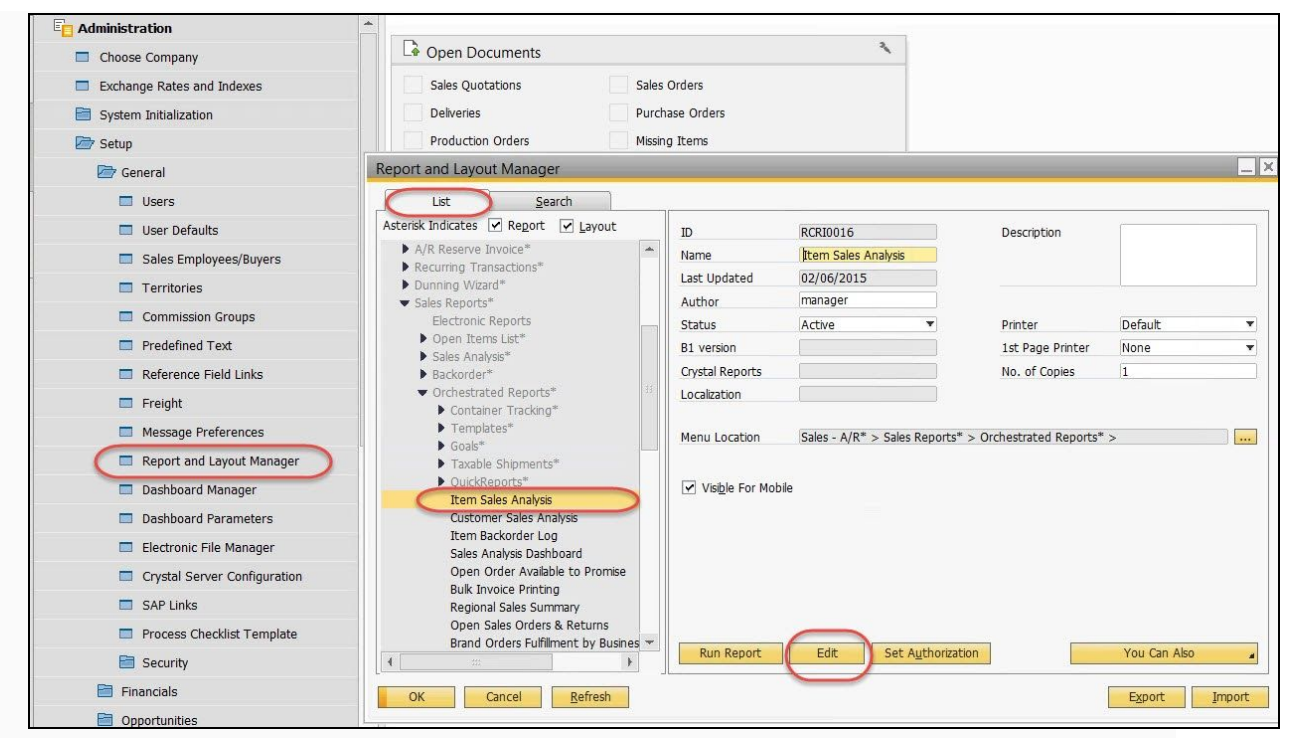

## 3. Click Edit (this can take a few minutes)

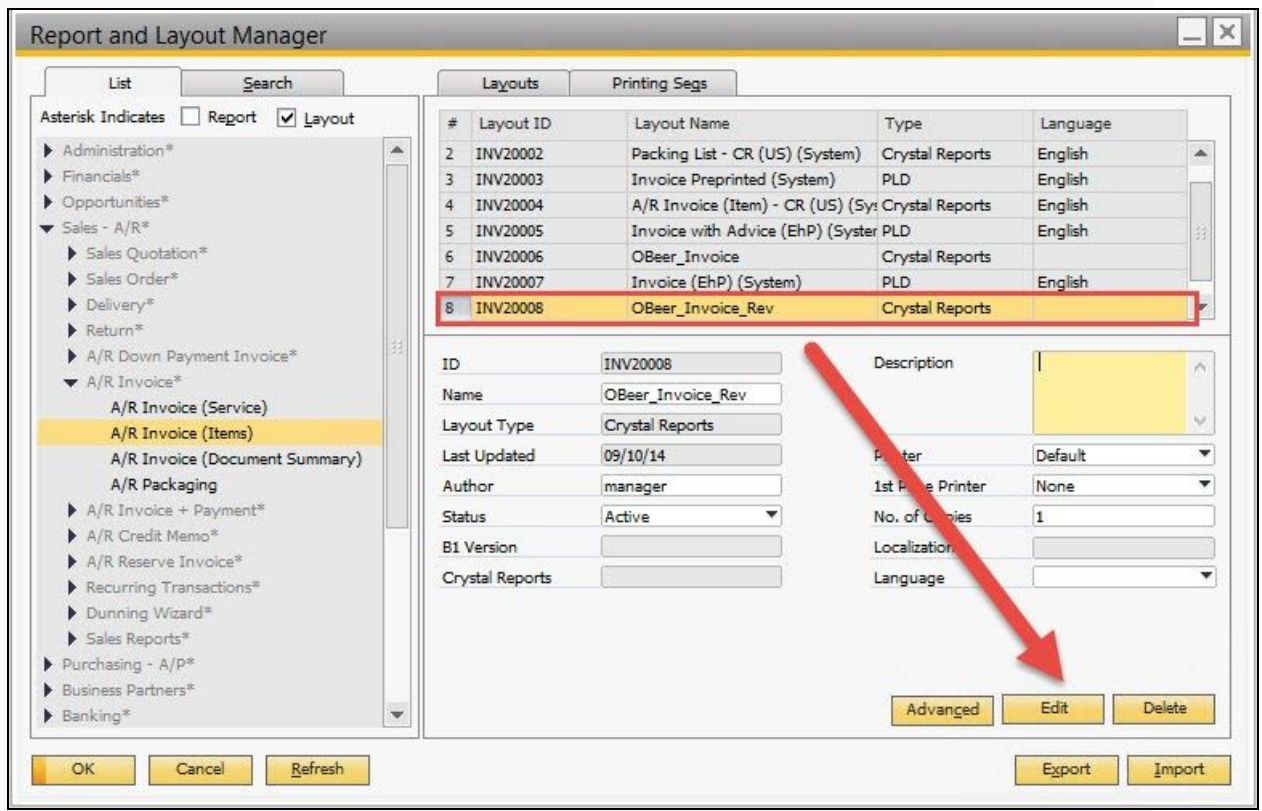

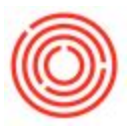

- SAP Crystal Reports for SAP Business One [OBeer\_Invoice\_Rev] File Edit View Insert Format Database Report Add-ins Window Help SAP Business One □ 🖉 • 📕 🖪 🖪 🗔 🛋 🗼 🖻 🗳 🤊 Save Save As... - A\* A\* | B I U | 医 玉 三 三 | A \* 🕅 Preview in SAP Business One 🖪 倍 Σ 🖽 🛱 🖄 🔪 🎽 🤁 吕 | 舞 실 🌱 - | 🖨 充 🖄 🗐 | 🖩 🧠 1 R Translate... 8 8 0 8 6 Log Off OBeer\_Invoice\_Rev × Field Explorer дX Design 7 2 E 1 4 D 🗉 📋 Database Fields . . . . . . . . . . . • 2 1.1.1.1.1 . . 3 . . . 4 . 1 Report Header € (?) Parameter Fields ∑<sup>™</sup> Running Total Fields Page Header 표 🔚 Group Name Fields Group Header #1a: {PrintHeadr} 표 품 Special Fields Command.DocNum - A {@Company Address} Tel: {Phone1} Bill To: ] {Bill To\_ID} Ship To: {@Billing Address} 2 Group Header #1b: Stom Code honoristion 🛅 Field Ex... 😼 Report E. < > 100% • For Help, press F1
- 4. At the top menu, go to Add-Ins->SAP Business One->Save

After you receive confirmation that operation was successful, close out of all the windows you just opened

You should now stop receiving the error.